# T900-MINI 系列使用指南

900MHz 1W 数传电台 版本号: 20230410V2.0

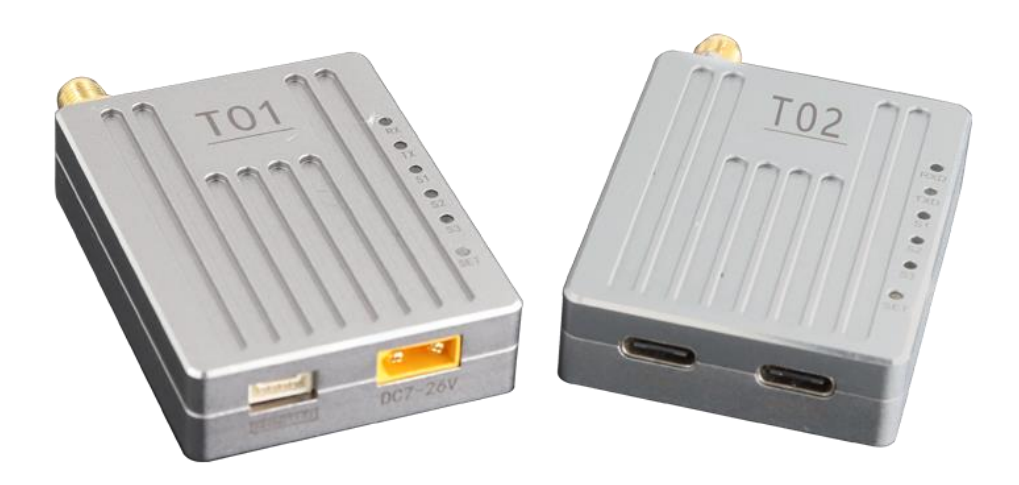

### 目录

| 1、 | 产品简介              | 3  |
|----|-------------------|----|
| 2、 | 产品配件              | 4  |
|    | 2.1、T01 配件        | 4  |
|    | 2.2、T02 配件        | 5  |
| 3、 | 产品连接              | 6  |
|    | 3.1、T01 连接示意图     | 6  |
|    | 3.2、T02 连接示意图     | 7  |
| 4、 | 产品使用              | 8  |
|    | 4.1、T01/T02 电源供电  | 8  |
|    | 4.2、T01 接口定义      | 8  |
|    | 4.3、T02 接口定义      | 9  |
|    | 4.4、T01/T02 指示灯含义 | 10 |
|    | 4.5、AT 软件参数配置     | 11 |
|    | 4.6、AT 软件版本升级     | 13 |
| 5、 | 点对点模式配置           | 14 |
|    | 5.1 主端配置(AT 软件)   | 14 |
|    | 5.2 从端配置(AT 软件)   | 15 |
| 6、 | 点对点+中继模式配置        | 16 |
|    | 6.1 主从配置(AT 软件)   | 16 |
|    | 6.2 中继配置(AT 软件)   | 16 |
| 7、 | 点对多点模式配置          | 17 |
|    | 7.1 主端配置(AT 软件)   | 17 |
|    | 7.2 从端配置(AT 软件)   | 18 |
| 8、 | 有中心 MESH 模式配置     | 19 |
|    | 8.1 主端配置(AT 软件)   | 19 |
|    | 8.2 从端配置(AT 软件)   | 20 |

## 1、产品简介

T900-MINI 系列为 T900 系列的一款小型化数传电台。T900-MINI 系列主要包括 T01 和 T02 两种型号。两者唯一的区别就是接口不同。T01 主要用于无人机端,而 T02 采用 TypeC 接口主要用于地面端。两者都具有体积小,集成度好,灵敏度高等特点。 T900-MINI 系列产品工作在 902~928MHz 频段。在环境良好的情况下最大传输距离可 达 60KM。

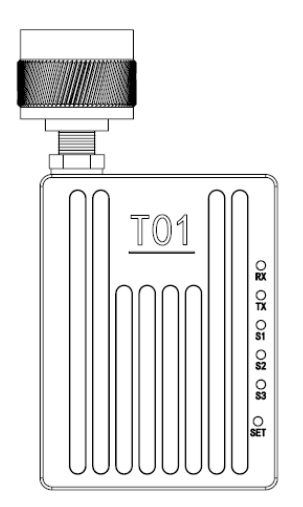

|              | $\odot$ |  |
|--------------|---------|--|
| 5V OND TX RX | DC7-26V |  |

T01 模块和接口示意图

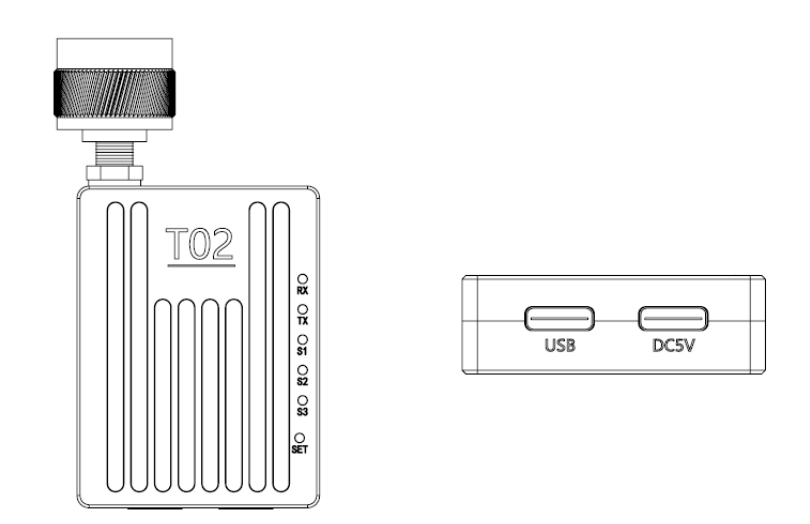

T02 模块和接口示意图

## 2、产品配件

### 2.1、T01 配件

| T900-MINI-T01 配件(1 个) |                   |        |    |  |  |  |
|-----------------------|-------------------|--------|----|--|--|--|
| 序号                    | 名称                | 说明     | 数量 |  |  |  |
| 1                     | T900-MINI-T01     | T01 模块 | 1  |  |  |  |
| 2                     | 小胶棒天线             | 2.5dBi | 1  |  |  |  |
| 3                     | XT30 电源半裸线        |        | 1  |  |  |  |
| 4                     | GH1.25-4pin 串口半裸线 |        | 1  |  |  |  |

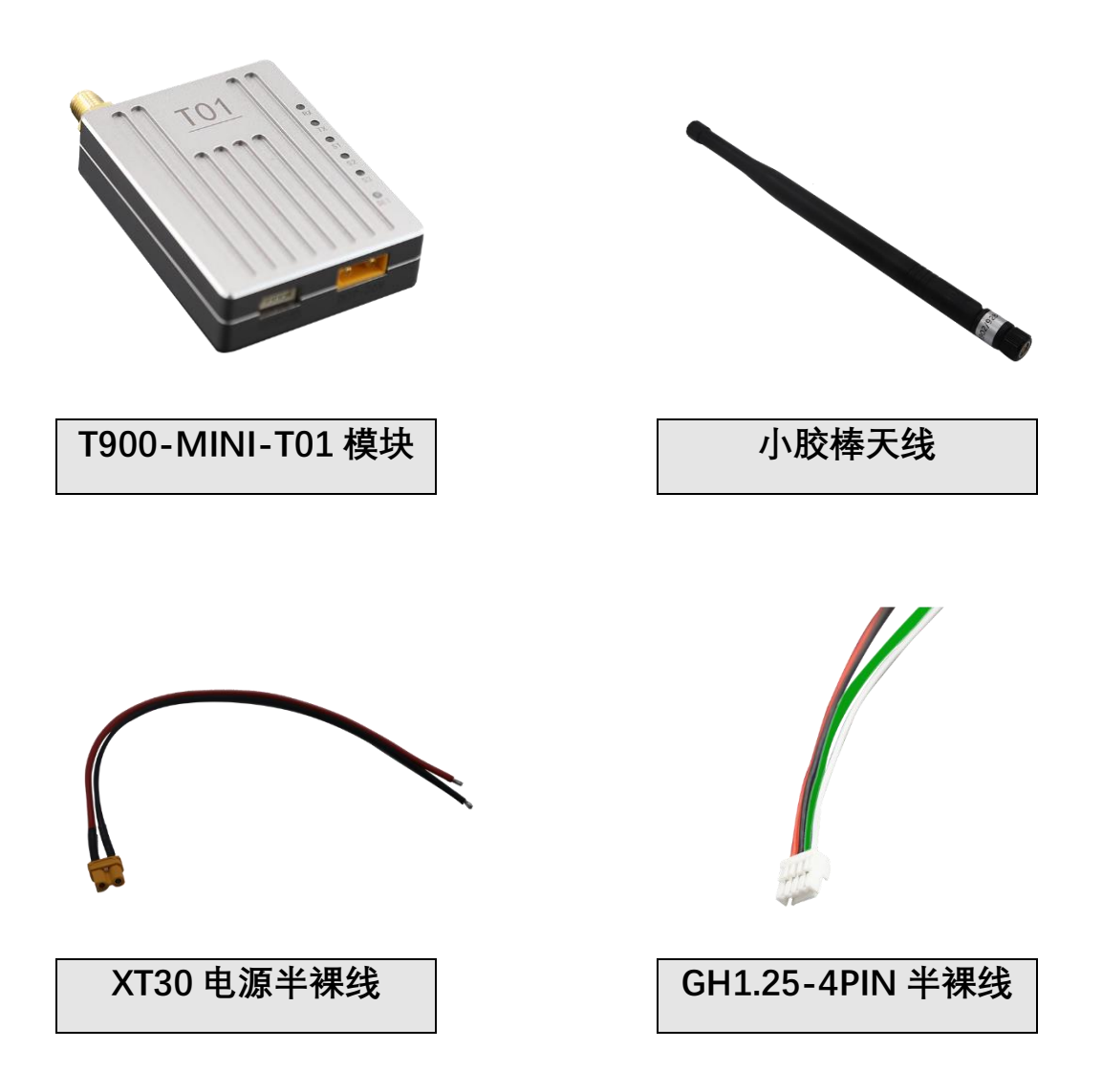

### 2.2、T02 配件

| T900-MINI-T02 配件(1 个) |               |        |    |  |  |  |  |
|-----------------------|---------------|--------|----|--|--|--|--|
| 序号                    | 名称            | 说明     | 数量 |  |  |  |  |
| 1                     | T900-MINI-T02 | T02 模块 | 1  |  |  |  |  |
| 2                     | 小胶棒天线         | 2.5dBi | 1  |  |  |  |  |
| 3                     | TypeC 转 USB 线 |        | 2  |  |  |  |  |

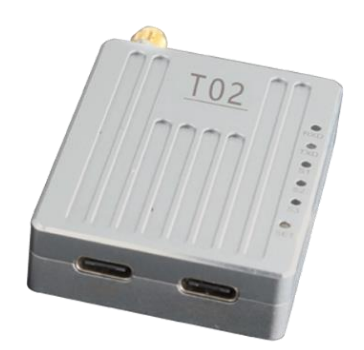

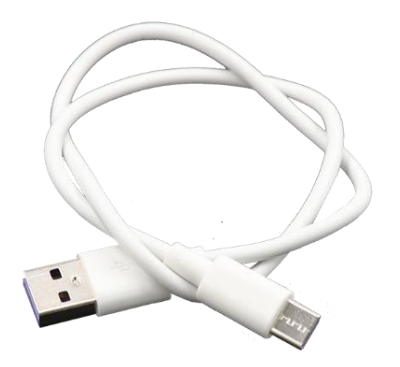

T900-MINI-T02 模块

TypeC 转 USB

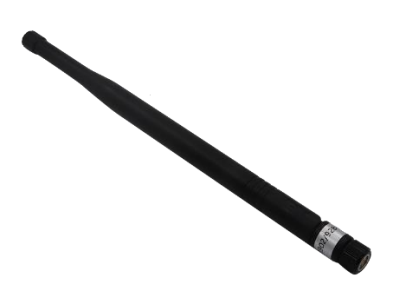

小胶棒天线

## 3、产品连接

#### 3.1、T01 连接示意图

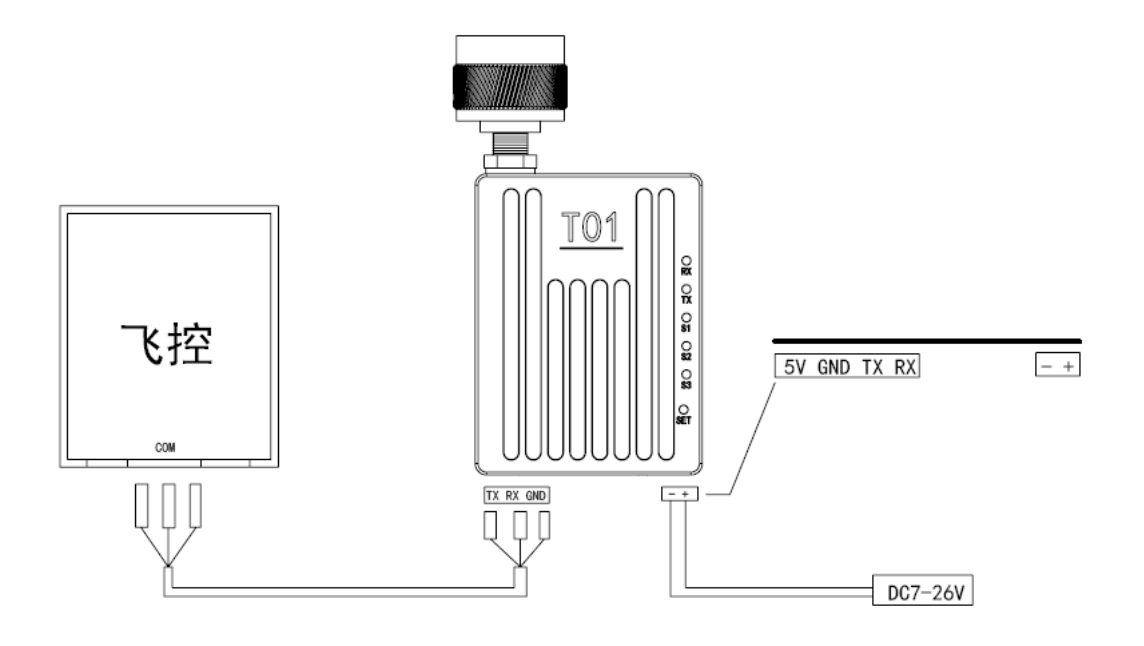

T900-MINI-T01 连接步骤

- ◆ SMA 连接天线。
- ◆ 给 T01 供电 DC7~26V, 典型值为+12V。
- ◆ 串口连接方式如下,串口也可用于 AT 命令参数配置。
   (注意: 请确认 T01 设备串口是 TTL 电平还是 RS232 电平)

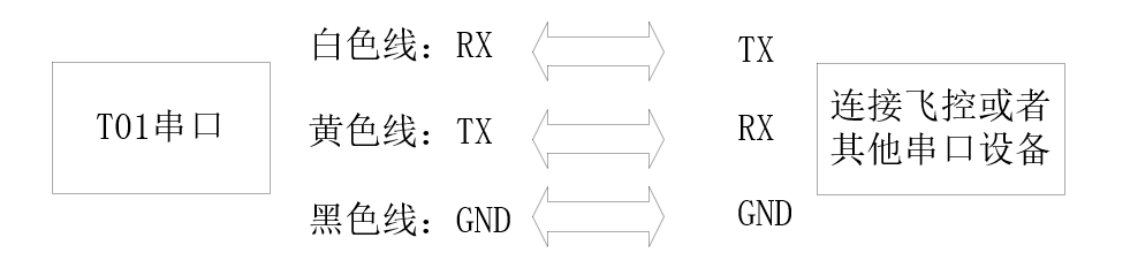

#### 3.2、T02 连接示意图

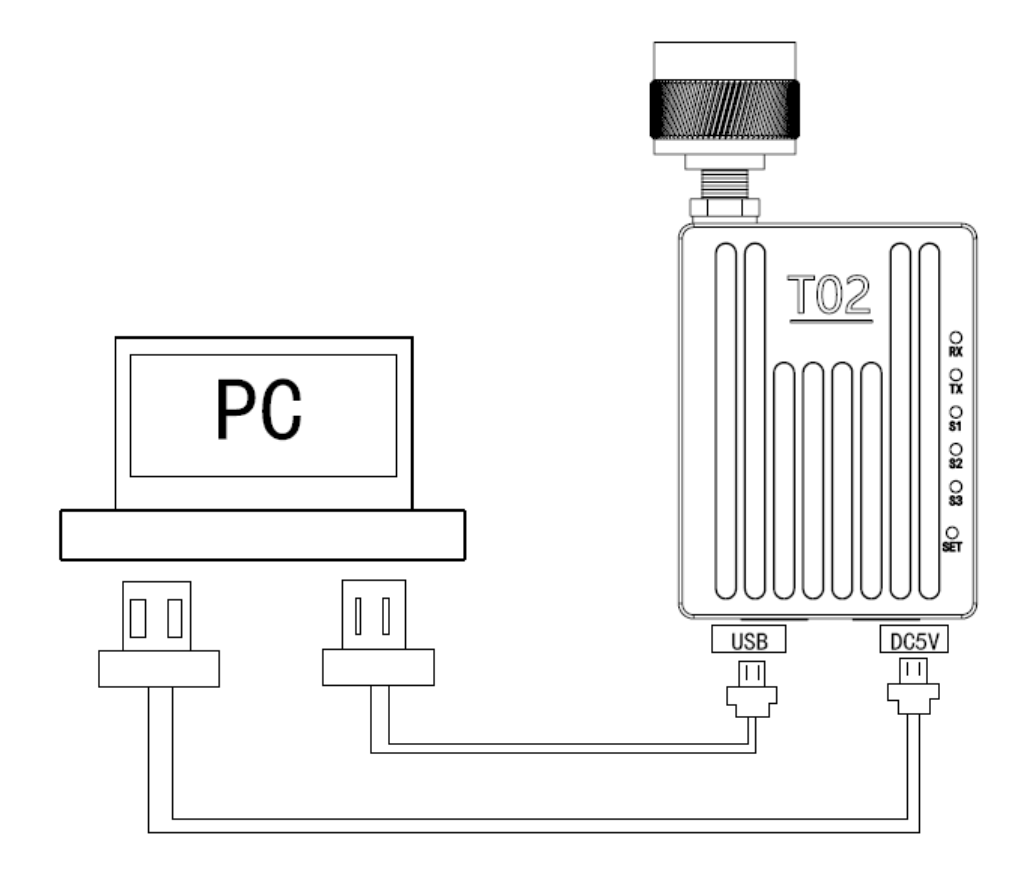

T900-MINI-T02 连接步骤

- ◆ SMA 连接天线。
- ◆ 2 根 USB 线都连接到电脑, USB 口既提供供电 5V, 同时支持数据传输和 参数配置。DC5V 接口只提供供电。

## 4、产品使用

#### 4.1、T01/T02 电源供电

◆ T900-MINI-T01 设备采用 DC 供电,供电电压为 7~26V,典型工作值为
 +12V。T01 在不同电压数据 100%发送所需的最大电流见如下表格。

| 供电电压 | 峰值电流(A) | 平均电流(A) |
|------|---------|---------|
| 7V   | 1.03A   | 0.76A   |
| 12V  | 0.60A   | 0.44A   |
| 24V  | 0.30A   | 0.22A   |
| 26V  | 0.28A   | 0.20A   |

◆ T900-MINI-T02 设备采用 DC5V 和 USB 同时供电。

#### 4.2、T01 接口定义

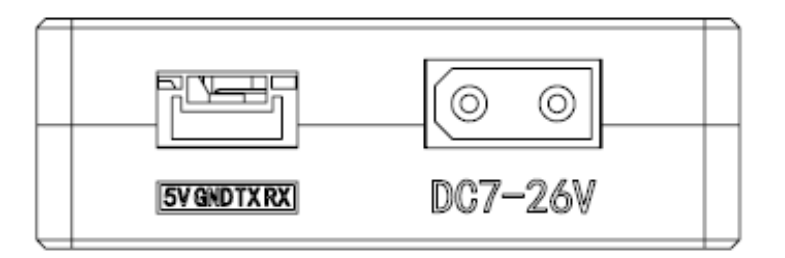

T01 设备的接口有 2 个,一个串口和一个供电口,串口连接时注意设备是 TTL 电 平还是 RS232 电平。电源接口采用的是 XT30 端子的公头,支持电压 7~26V。

| 序号 | 接口             | 说明           | 备注           |
|----|----------------|--------------|--------------|
| 1  | GH1.25-4PIN 串口 | 白色线:RX       | 注意串口是 TTL 电平 |
|    |                | 黄色线:TX       | 还是 RS232 电平  |
|    |                | 黑色线: GND     |              |
|    |                | 红色线:5V@1A 输出 |              |
| 2  | XT30 电源公头内针    | DC7~26V      |              |

### 4.3、T02 接口定义

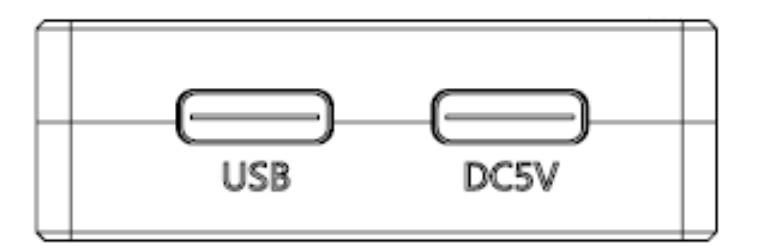

T02 接口是 2 个 TypeC 口, 电压都是标准 5V。其中 USB 标识的接口既支持供电 也支持数据传输。DC5V 接口只提供供电。

| 序号 | 接口    | 说明                | 备注 |
|----|-------|-------------------|----|
| 1  | USB 🏳 | 即可供电,又可以传输数据和参数配置 |    |
| 2  | DC5V  | 只提供供电             |    |

#### 4.4、T01/T02 指示灯含义

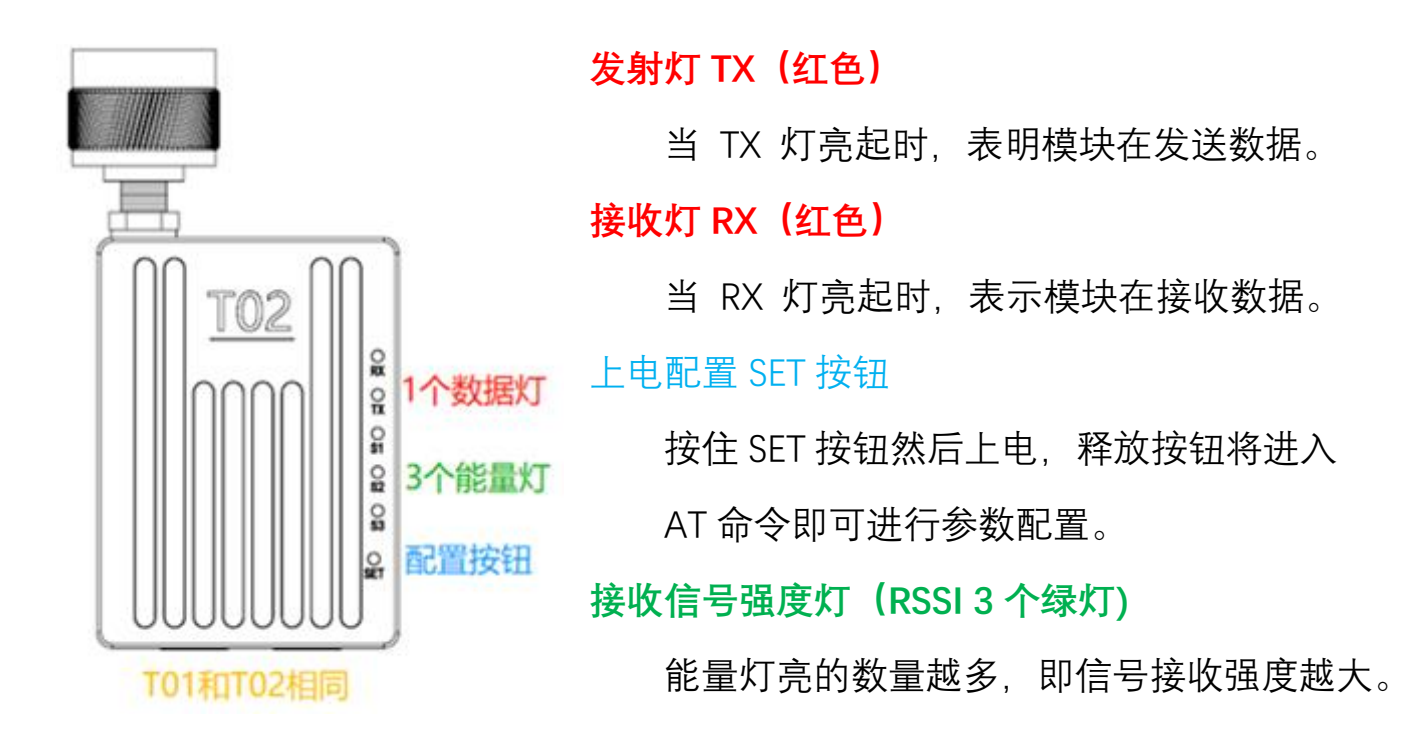

| RSSI 灯代表接收信号强度大小     |           |  |  |  |  |
|----------------------|-----------|--|--|--|--|
| RSSI 能量灯亮个数 接收能量 dBm |           |  |  |  |  |
| 3 个 RSSI 灯全亮         | -50dBm 左右 |  |  |  |  |
| 2个 RSSI 灯亮           | -80dBm 左右 |  |  |  |  |
| 1个 RSSI 灯亮           | -95dBm 左右 |  |  |  |  |

| 模块类型 | 模式        | T900-MINI 系列指示灯状态 |          |             |  |  |
|------|-----------|-------------------|----------|-------------|--|--|
|      |           | RX 灯              | TX 灯     | RSSI 123 灯  |  |  |
| 所有   | AT 命令配置模式 | 灭                 | 灭        | 全灭          |  |  |
| 主    | 正常工作      | 接收数据时闪烁           | 常亮       | 与接收信号强度成比例  |  |  |
| 从    | 未同步       | 灭                 | 灭        | 每 860ms 循环亮 |  |  |
| 从    | 同步后       | 常亮                | 发送数据时闪烁  | 与接收信号强度成比例  |  |  |
| 中继   | 未同步       | 和发送灯交替闪烁          | 和接收灯交替闪烁 | 每 860ms 循环亮 |  |  |
| 中继   | 同步后       | 接收数据时闪烁           | 发送数据时闪烁  | 与接收信号强度     |  |  |
|      |           | 否则常亮              | 否则常亮     | 成比例         |  |  |

当主从设备配对成功以后,主设备的电源灯和 TX 灯常亮,从设备的电源灯和 RX 的灯常亮。如果主从配对不成功,从设备的 RSSI 将一直处于搜索状态。此时应该重新 核对配置的参数。当串口数据收发时,主设备的 RX 灯和从设备的 TX 灯将会闪烁。

AT 命令配置参数可以选择通用串口助手或者使用上位机 AT 软件进行配置。

| [ (★有新版本V5.13.1)                                                                                                    | +)SSCOM V5.12.1                                                                           | 串口/网络数据                                                                                                    | 调试器,作者:                                                                             | 习小猛(大虾丁丁),2618058@qq.com. QQ群.                                                             | . –       |          | $\times$ |
|----------------------------------------------------------------------------------------------------|-------------------------------------------------------------------------------------------|----------------------------------------------------------------------------------------------------|-------------------------------------------------------------------------------------|--------------------------------------------------------------------------------------------|-----------|----------|----------|
| 通讯端口 串口设置 5                                                                                                    | 記示 发送 多字                                                                                  | 符串 小工具                                                                                                    | 帮助 回报                                                                               | 作者 PCB打样                                                                                   |           |          |          |
| Welcome To Use T900<br>OK<br>attwy<br>T900<br>900MMr Hopping Radio Sy<br>Zhejiang Tianze Commun<br>www.okseeker.com<br>Hardware Version 60136<br>Firmware Version 0001-4<br>Software Version 0001-4<br>Softw | ystem<br>ication LTD.,<br>B-30-IPEX<br>20220801-0A<br>20220727-0A<br>708-0007             |                                                                                                    |                                                                                     |                                                                                            |           |          | ~        |
| Network Type<br>Wireless Link Rate<br>MetWork Address (DD)<br>Synchronous Address<br>Serial Baud Rate<br>Data Format<br>Repeater V/N<br>Encryption Enable<br>ENSI Form Master(dBm)<br>OK                                                                                                    | S133=1<br>S103=2<br>S104=1<br>S118=0<br>S102=1<br>S110=1<br>S141=0<br>S159=0<br>S123=-255 | Operating Mo<br>Output Power<br>Unit Address<br>Destination<br>Facket Retra<br>Serial Chann<br>Repeater Ind<br>Repeaters In<br>RSSI Form Sl | de<br>(dBm)<br>Address<br>nsmissions<br>el Mode<br>lex Use Gpio<br>dex<br>aver(dBm) | S101=2<br>S108=30<br>S108=0<br>S142=0<br>S142=0<br>S142=0<br>S142=1<br>S144=1<br>S124=-255 |           |          | v        |
| <b>清除窗口</b> 打开文件                                                                                                    |                                                                                           |                                                                                                    |                                                                                     | 发送文件 停止 清发送区   日 最前 日 日                                                                    | nglish 保存 | ₽参数 1    | 疗展 −     |
| 端口号 COM13 USB Serie                                                                                                    | l Port 🔻 🛛                                                                                | HEX显示 仍                                                                                                    | 除存数据 □                                                                              | 接收数据到文件   F HEX发送   定时发送: 1                                                                | 00 ms/次   | ▼ 加回     | 车换行      |
| ● <u>关闭串口</u> さ<br>□ RTS □ DTR 波特率                                                                                                    | 更多串口设置<br>: 115200 ▼                                                                      |                                                                                                    | 泡显示,超                                                                               | 时时间:20 ms 第 1 字节至末尾加校验: N                                                                  | one       | -        | ^        |
| 【PCB打样】哪家强?<br>当然就是嘉立创! [进入]                                                                                                    | 发送                                                                                        |                                                                                                    |                                                                                     |                                                                                            |           |          | ~        |
| 【升级到V5.13.1】★合言                                                                                                    | 宙高性价比4G模块值                                                                                | 值得——试★RT-1                                                                                                    | Thread中国人                                                                           | 的开源免费操作系统 ★新一代WiFi芯片兼容82                                                                   | 266支持RT-  | Thread 🗯 | (8KM)元距  |
| www.daxia.com S:20                                                                                                    | R:936                                                                                     | COM13                                                                                                    | 已打开 1152                                                                            | 00bps,8,1,None,None                                                                        |           |          |          |

用户可以使用通用串口终端,通过数据串口,自行使用 AT 命令进行参数配置。 AT 命令配置方法详见《T900 用户手册》第六章 AT 命令/寄存器说明。《T900 用户手册》第五章数据串口中说明了如何进入 AT 命令模式。

SSCOM 通用串口工具配置参数操作步骤:

- 1) 正确连接设备串口和电源,设置正确的波特率,打开串口
- 2) 输入'+++', 进入 AT 命令模式
- 3) 输入 AT&V, 显示当前配置参数
- 4) 使用 AT 命令,配置所需的参数(详见《T900 用户手册》第六章 AT 命令/寄存器说明)
- 5) 配置完成后, 输入 AT&W, 保存参数
- 6) 输入 ATA, 退出 AT 命令模式, 开始正常工作。

用户也可以使用 T900 AT 配置平台,通过数据串口进行参数配置。AT 上位机软件方便用户快速配置 T900。其所有功能也可通过上面的通用串口工具手动输入 AT 命令实现。

| 🤽 T900                                                                    | 0 AT配置平台                                                          | .0.6V⊈ |                                                                    |                                                    | - + ×                                                           |
|---------------------------------------------------------------------------|-------------------------------------------------------------------|--------|--------------------------------------------------------------------|----------------------------------------------------|-----------------------------------------------------------------|
| 网络类型<br>输出功率<br>网络ID<br>串口波特率<br>RS232/RS485<br>是否有中继<br>中继序号<br>信道接入方式   | 点对点<br>30<br>1234567890<br>115200<br>RS232<br>无中继<br>1<br>RTS/CTS |        | 运行模式<br>空口速率<br>串口格式<br>本机地址<br>同步地址<br>目标地址<br>数据重传次数<br>TDMA最大地址 | 从模式<br>172800<br>SN1<br>0<br>0<br>0<br>0<br>0<br>0 | 申口:<br>COM5 -<br>115200 -<br>义Ⅲ<br>进入AT模式<br>查询<br>保存<br>退出AT模式 |
| 加密开关<br>硬件版本<br>生产序号<br>send: +++<br>Welcome To Us<br>OK<br>send:<br>AT&V | OFF<br>60136B-30-IPEX<br>01-20220708-0025<br>e T900               |        | 加密密钥<br>软件版本<br>固件版本                                               | 0030-20230301-0A<br>3001-20230403-0A               | 恢复出厂设置<br>升级<br>清除                                              |

AT 软件配置参数操作步骤

- 1) 设置正确波特率后,打开串口。(一般波特率是 9600/115200bps)
- 点击进入 AT 模式(发送'+++'),在数据框会返回 Welcome To Use T900 OK,即
   表示进入 AT 模式成功
- 3) 点击查询(发送 AT&V),此时查询到的参数会在左侧的参数列表中一一显示
- 4) 根据需要修改对应的参数后,点击参数框右侧的黄色按钮(发送 AT 命令设置)
- 5) 所有需要修改的参数配置完成后,点击保存按钮(发送 AT&W)
- 6) 点击退出 AT 模式按钮(发送 ATA),回到正常工作状态。

#### 4.6、AT 软件版本升级

| 🤽 T900 AT            | 配置平台V2.6                                                                                                    |                                                                                                    | - + ×                        |
|----------------------|----------------------------------------------------------------------------------------------------|----------------------------------------------------------------------------------------------------|------------------------------|
| 网络类型                 | <ul> <li>✓ 运行模式</li> <li>✓ 空口速率</li> <li>✓ 串口格式</li> <li>✓ 本机地址</li> <li>✓ 本机地址</li> <li>✓ 本机地址</li> <li>✓ 赤 升级</li> <li>✓ 5%</li> <li>一 固件加载中</li> </ul> | <ul> <li></li> <li></li> <li><th>申口:<br/>COM50<br/>9600</th></li></ul> | 申口:<br>COM50<br>9600         |
| 加密开关<br>硬件版本<br>生产序号 | 如田田辺           软件版本           固件版本                                                                                                    |                                                                                                    | 退出AT模式<br>恢复出厂设置<br>升级<br>清除 |

AT 软件版本升级操作步骤

- 1) 设置正确波特率后,打开串口。(一般波特率是 9600/115200bps)
- 2) 点击升级按钮,选择升级文件。
- 3) 固件加载过程, 该过程中可以点击取消按钮, 取消升级。
- 4) 固件更新阶段,该阶段无法取消升级,同时不可断电。若意外断电,会导致设备 损坏。
- 5) 升级完成。断电重启设备。

5、点对点模式配置

#### 5.1 主端配置 (AT 软件)

| 🕏 T90                                                     | 0 AT配置                              | 置平台V3.                                  | 0                                                                                                    |                                   | - + ×                                                              |
|-----------------------------------------------------------|-------------------------------------|-----------------------------------------|----------------------------------------------------------------------------------------------------|-----------------------------------|--------------------------------------------------------------------|
| 网络类型<br>输出功率<br>网络ID<br>串口波特率                             | 点对点<br>30<br>1234567890<br>115200   |                                         | 运行模式<br>空口速率<br>串口格式<br>本机地址                                                                                | 主模式<br>172800<br>8N1<br>0         | 串口:<br>COM5<br>115200<br>米阿                                        |
| RS232/RS485<br>是否有中继<br>中继序号<br>信道接入方式<br>加密开关            | RS232<br>无中继<br>1<br>RTS/CTS<br>OFF | - / / / / / / / / / / / / / / / / / / / | 同步地址<br>目标地址<br>2<br>5<br>5<br>5<br>5<br>5<br>5<br>5<br>5<br>5<br>5<br>5<br>5<br>5<br>5<br>5<br>5<br>5<br>5 |                                   | <ul> <li>进入AT模式</li> <li>查询</li> <li>保存</li> <li>退出AT模式</li> </ul> |
| 硬件版本<br>生产序号<br>Sm<br>send: ATS221?<br>ATS221?<br>0<br>OK | 60136B-30-11<br>01-20220708         |                                         | ОК                                                                                                    | Cancel 20230301-0A<br>20230403-0A | 恢复出厂设置<br>升级<br>清除                                                 |

- 1) 数传电台上电,连接数据串口,点击进入 AT 模式,点击查询。
- 2) 点击恢复出厂设置,选择点对点主模式,点击OK。
- 3) 点击查询, 配置网络 ID 号, 串口波特率, 空口速率等(其他参数可默认)
- 4) 点击保存。
- 5) 点击退出 AT 模式。

### 5.2 从端配置(AT 软件)

| 🤽 T90                    | 0 AT配置平台   | 台V3.0  | )        |                       |   | - + ×    |
|--------------------------|------------|--------|----------|-----------------------|---|----------|
| 网络类型                     | 点对点        | •      | 运行模式     | 从模式                   | - | 串口:      |
| 输出功率                     | 30         |        | 空口速率     | 172800                | - | COM5     |
| 网络ID                     | 1234567890 |        | 串口格式     | 8N1                   | - | 115200   |
| 串口波特率                    | 115200     | -      | 本机地址     | 0                     |   |          |
| RS232/RS485              | RS232      | •      | 同步地址     | 0                     |   | 2# ) AT# |
| 是否有中继                    | 无中继        | -      | 目标地址     | 0                     |   | 世八A1 候八  |
| 中继序号                     |            |        | 业旧式存在业   | ,<br>                 |   | 田田       |
| 信道接入方式                   | RTS/CTS    | 却设直    | ,        | ×)                    |   | 保住       |
| 加密开关                     | OFF 恢复出厂设置 | 【点对点从》 | 佔        |                       |   | 赵山和 侠八   |
| 硬件版本                     | 60136B-    |        |          | )030-20230301-0A      |   | 左有山亡辺要   |
| 生产序号                     | 01-2022    |        | 0K Cance | 1<br>3001-20230403-0A |   | 八支山) 以且  |
| ~**                      |            |        |          |                       |   | 开级       |
| send: ATS221?<br>ATS221? |            |        |          |                       |   |          |
| 0<br>OK                  |            |        |          |                       |   |          |
|                          |            |        |          |                       |   | 清除       |
|                          |            |        |          |                       |   | .:       |

- 1) 数传电台上电, 连接数据串口, 进入 AT 配置平台。
- 2) 点击恢复出厂设置,选择点对点从模式,点击OK。
- 3) 点击查询, 配置与主端相同的网络 ID 号, 空口速率, 串口波特率等。
- 4) 点击保存。
- 5) 点击退出 AT 模式。

## 6、点对点+中继模式配置

#### 6.1 主从配置(AT软件)

主端与从端的具体配置与 5.1、5.2 配置一样。

6.2 中继配置(AT 软件)

| 🔦 T900                                   | )AT配置平台    | 台V3.0   |                     |                  |   | - + ×    |
|------------------------------------------|------------|---------|---------------------|------------------|---|----------|
| 网络类型                                     | 点对点        | -       | 运行模式                | 中继模式             |   | 串口:      |
| 输出功率                                     | 30         |         | 空口速率                | 172800           |   | COM5     |
| 网络ID                                     | 1234567890 |         | 串口格式                | 8N1              |   |          |
| 串口波特率                                    | 115200     | •       | 本机地址                | 0                |   |          |
| RS232/RS485                              | RS232      | •       | 同步地址                | 0                |   | 进入机械式    |
| 是否有中继                                    | 无中继        | •       | 目标地址                | 0                |   | 查询       |
| 中继序号                                     | 1 * 公名恢复   |         | ₩.1□ ≠ H.V.w.<br>\\ | )                |   | <u> </u> |
| 信道接入方式                                   | RTS/CTS    | 山/ 収旦   | ~                   | )                |   | 退出AT模式   |
| 加密开关                                     | OFF 恢复出厂设置 | 1 点对点中继 | •                   |                  |   |          |
| 硬件版本                                     | 60136B-    |         |                     | )030-20230301-0A | ] | 恢复出厂设置   |
| 生产序号                                     | 01-2022    |         | OK Cancel           | 3001-20230403-0A | ] | 升级       |
| v<br>send: ATS221?<br>ATS221?<br>O<br>OK |            |         |                     |                  |   | 清除       |

- 1) 数传电台上电,连接串口,进入AT 配置平台。
- 2) 点击恢复出厂设置,选择点对点中继模式,点击 OK。
- 3) 点击查询,配置与主端相同网络 ID 号,串口波特率,空口速率等参数。
- 4) 配置中继序号为1,如果有N个中继,则中继序号分别配置1~N。
   (是否有中继这个参数主,从,中继都不用配置,主端自动识别中继)
- 5) 点击保存。
- 6) 点击退出 AT 模式。

7、点对多点模式配置

#### 7.1 主端配置 (AT 软件)

| ጱ T900 AT配置平台V3.0 - + 🗙                                                         |                                                                           |  |  |                                                                    |                                           |  |                                                                 |  |  |
|---------------------------------------------------------------------------------|---------------------------------------------------------------------------|--|--|--------------------------------------------------------------------|-------------------------------------------|--|-----------------------------------------------------------------|--|--|
| 网络类型<br>输出功率<br>网络ID<br>串口波特率<br>RS232/RS485<br>是否有中继<br>中继序号<br>信道接入方式<br>加密开关 | 点对多点<br>30<br>1234567890<br>115200<br>RS232<br>无中继<br>1<br>RTS/CTS<br>OFF |  |  | 运行模式<br>空口速率<br>串口格式<br>同步地址<br>目标地址<br>数据重传次数<br>TDMA最大地址<br>加密密钥 | 主模式 · · · · · · · · · · · · · · · · · · · |  | 串口:<br>COM5 ·<br>115200 ·<br>兆四<br>進入AT模式<br>查询<br>保存<br>退出AT模式 |  |  |
| 硬件版本<br>生产序号<br>send: ATS221?<br>ATS221?<br>0<br>OK                             | 60136B-30-IPEX<br>01-20220708-0025                                        |  |  | 软件版本<br>固件版本                                                       | 0030-20230301-0A<br>3001-20230403-0A      |  | 恢复出厂设置       升级       清除                                        |  |  |

- 1) 数传电台上电, 连接串口, 进入 AT 配置平台。
- 2) 点击恢复出厂设置,选择点对多点主模式,点击OK。
- 3) 点击查询, 用户自行配置需要的网络 ID 号, 串口波特率, 空口速率。
- 4) 本机地址=1, 同步地址=0, 目的地址=0, 信道接入方式选择 RTS/CTS。
- 5) 点击保存。
- 6) 点击退出 AT 模式。

#### 7.2 从端配置 (AT 软件)

| 网络类型                                        | 点对多点             | • |   | 运行模式     | 从模式              | • | 串口:                     |
|---------------------------------------------|------------------|---|---|----------|------------------|---|-------------------------|
| 输出功率                                        | 30               |   |   | 空口速率     | 172800           | • | COM5                    |
| 网络ID                                        | 1234567890       |   |   | 串口格式     | 8N1              | • | 115200 -                |
| 串口波特率                                       | 115200           | - |   | 本机地址     | 2                |   |                         |
| RS232/RS485                                 | RS232            | • |   | 同步地址     | 1                |   | 2# ) AT##-P             |
| 是否有中继                                       | 无中继              | Ŧ | 2 | 目标地址     | 0                |   | 进八AI 候八                 |
| 中继序号                                        | 1                |   |   | 数据重传次数   | 0                |   | 但因                      |
| 信道接入方式                                      | RTS/CTS          | • |   | TDMA最大地址 | 0                |   | 正出7<br>正出7<br>正出7<br>正式 |
| 加密开关                                        | OFF              | - |   | 加密密钥     |                  |   | ASILIATION              |
| 硬件版本                                        | 60136B-30-IPEX   |   |   | 软件版本     | 0030-20230301-0A |   | 恢复出厂设置                  |
| 生产序号                                        | 01-20220708-0025 |   |   | 固件版本     | 3001-20230403-0A |   | 升级                      |
| 生产序号<br>Send: ATS221?<br>ATS221?<br>D<br>DK | 01-20220708-0025 |   |   | 固件版本     | 3001-20230403-0A |   | 恢复出厂                    |

- 1) 数传电台上电, 连接串口, 进入 AT 配置平台。
- 2) 点击恢复出厂设置,选择点对多点从模式,点击 OK。
- 3) 点击查询, 配置与主端相同的网络 ID 号, 空口速率, 串口波特率等。
- 4) 本机地址=2~N+1, N为从端总个数。
  - 同步地址=1,同步地址=主端的本机地址。
  - 目的地址=0, 信道接入方式选择 RTS/CTS。
- 5) 点击保存。
- 6) 点击退出 AT 模式。

8、有中心 MESH 模式配置

#### 8.1 主端配置(AT 软件)

| 🤼 Т90                                           | 0 AT配置平台V3.2     |          |          |                  |          | - + ×  |
|-------------------------------------------------|------------------|----------|----------|------------------|----------|--------|
| 网络类型                                            | 有中心MESH          |          | 运行模式     | 主模式              |          | 串口:    |
| 输出功率                                            | 20               |          | 空口速率     | 276400           |          | 230400 |
| 网络ID                                            | 333              |          | 串口格式     | 8N1              |          |        |
| 串口波特率                                           | 230400           | <u></u>  | 本机地址     | 1                |          |        |
| RS232/RS485                                     | RS232            |          | 同步地址     | 0                |          | 进入AT模式 |
| 是否有中继                                           | 无中继              |          | 目标地址     | 0                |          | 查询     |
| 中继序号                                            | 1                | <u>_</u> | 数据重传次数   | 3                |          | 保存     |
| GPIO功能扩展                                        | OFF              | <u></u>  | TDMA最大地址 | 6                | <u>/</u> | 退出AT模式 |
| 信道接入方式                                          | TDMA_AUTO        |          | TDMA时隙分配 | 15               |          |        |
| 加密开关                                            | OFF              | Zn.      | 加密密钥     |                  | <u>/</u> | 恢复出厂设置 |
| 硬件版本                                            | 60136C-30-IPEX   |          | 软件版本     | 0030-20230420-0A |          | 升级     |
| 生产序号                                            | 01-20221110-0307 |          | 固件版本     | 3001-20230423-0A |          |        |
| 15<br>OK<br>send: ATS1437<br>ATS143?<br>O<br>OK |                  |          |          |                  |          | 清除     |

- 1) 数传电台上电, 连接串口, 进入 AT 配置平台。
- 2) 点击恢复出厂设置,选择有中心 MESH 主模式,点击 OK。
- 3) 点击查询, 用户自行配置需要的网络 ID 号, 串口波特率, 空口速率。
- 4) 本机地址=1, 同步地址=0, 目的地址=0。

信道接入方式选择 TDMA\_AUTO。

TDMA 时隙分配=15。

- 5) 点击保存。
- 6) 点击退出 AT 模式。

#### 8.2 从端配置(AT软件)

| 🤼 T90               | 0 AT配置平台V3.2     |          |                  | – + ×  |
|---------------------|------------------|----------|------------------|--------|
| 网络类型                | 有中心MESH          | 运行模式     | 从模式              | 串口:    |
| 输出功率                | 20               | 空口速率     | 276400           | 230400 |
| 网络ID                | 333              | 串口格式     | 8N1 ·            | 关闭     |
| 串口波特率               | 230400           | 本机地址     | 13               |        |
| RS232/RS485         | RS232            | 同步地址     | 1                | 进入AT模式 |
| 是否有中继               | 无中继              | 目标地址     | 0                | 查询     |
| 中继序号                | 1                | 数据重传次数   | 3                | 保存     |
| GPIO功能扩展            | OFF              | TDMA最大地址 | 6                | 退出AT模式 |
| 信道接入方式              | TDMA_AUTO        | TDMA时隙分配 | 4                |        |
| 加密开关                | OFF              | 加密密钥     |                  | 恢复出厂设置 |
| 硬件版本                | 60136C-30-IPEX   | 软件版本     | 0030-20230420-0A | 升级     |
| 生产序号                | 01-20221110-0307 | 固件版本     | 3001-20230423-0A |        |
| 4                   |                  |          |                  |        |
| OK<br>send: ATS143? |                  |          |                  |        |
| ATS143?<br>0        |                  |          |                  |        |
| OK                  |                  |          |                  | 清除     |
|                     |                  |          |                  | .:     |

- 1) 数传电台上电, 连接串口, 进入 AT 配置平台。
- 2) 点击恢复出厂设置,选择有中心 MESH 从模式,点击 OK。
- 3) 点击查询, 配置与主端相同的网络 ID 号, 空口速率, 串口波特率等。
- 4) 本机地址=2~N+1, N为从端总个数。

同步地址=1,同步地址=主端的本机地址,目的地址=0。

信道接入方式选择 TDMA\_AUTO。

从端 TDMA 时隙分配不用配置。

- 5) 点击保存。
- 6) 点击退出 AT 模式。